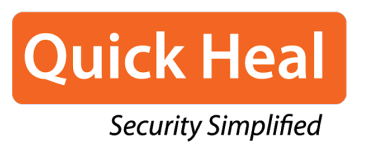

Per iscriverti al Partner Program di Quick Heal segui i seguenti passaggi:

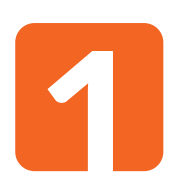

Accedi alla Dashboard di s-mart e clicca sul pulsante "Iscriviti al Partner Program di Quick Heal".

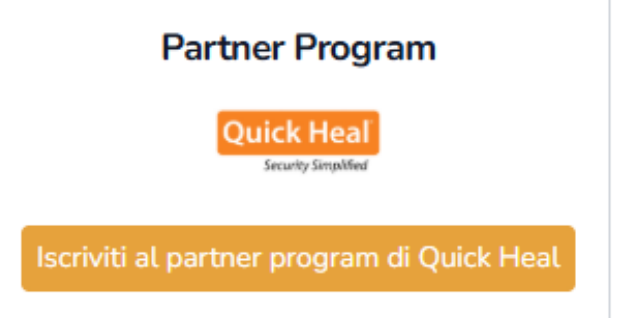

Una volta aperta la nuova pagina clicca sul link EULA per leggerla e accettala.

|   | Aderisci al Partner Program Quick Heal Italia<br>Leggi e accetta la seguente <u>EULA</u> e insensci le informazioni richieste per entrare nel programma. |              |
|---|----------------------------------------------------------------------------------------------------|--------------|
| 2 | Informazioni richieste                                                                                                    | Aggiungi e-n |
|   | E-mail                                                                                                    |              |
|   |                                                                                                    |              |
|   | Ho letto e accetto i termini e condizioni dell' <u>EULA Partner Program Quick Heal</u>                                                                   |              |
|   | Iscriviti                                                                                                    |              |

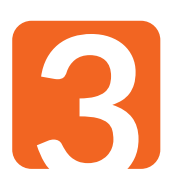

Inserisci nello spazio apposito l'indirizzo email dove desideri ricevere le comunicazioni relative al Partner Program.

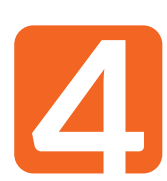

Se vuoi inserire più di una email, clicca sul pulsante " Aggiungi e-mail " e inserisci tutti gli indirizzi desiderati.

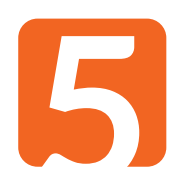

Seleziona la casella "Ho letto e accetto i termini e condizioni dell'EULA Partner Program Quick Heal" per confermare la tua adesione.

Ho letto e accetto i termini e condizioni dell'EULA Partner Program Quick Heal

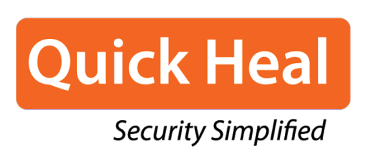

+39 055 43 03 52 richieste@s-mart.biz

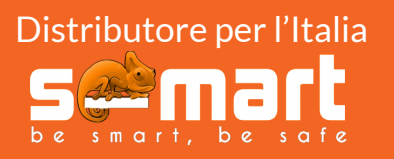

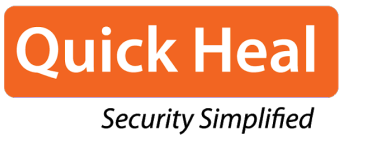

Clicca sul pulsante " [scriviti] " per completare l'iscrizione.

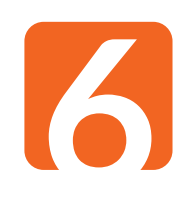

| Aderisci al Partner Program Quick Heal Italia<br>Leggi e accetta la seguente EULA e inserisci le informazioni richeste per entrare nel programma. |      |
|----------------------------------------------------------------------------------------------------|------|
| E-mail                                                                                                    | nail |
| quickheal@quick-heaLit                                                                                                    | R    |
| Ho letto e accetto i termini e condizioni dell' <u>EULA Partner Program Quick Heal</u>                                                            |      |

Una volta confermata l'iscrizione, clicca su "Torna alla dashboard".

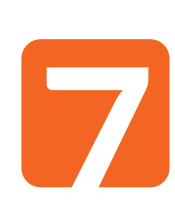

 $\checkmark$ 

## iscrizione completata

Grazie per esserti iscritto al Partner Program Quick Heal Italia.

Torna alla dashboard

8

Qui potrai consultare il tuo livello attuale nel Partner Program e monitorare i progressi necessari per raggiungere il livello successivo.

## Partner Program

Quick Heal

Livello attuale Silver Ti mancano 162.15€ per raggiungere il livello Gold

## Accedi alla Dashboard di s-mart

Per ulteriori informazioni o assistenza nell'iscrizione, contattaci.

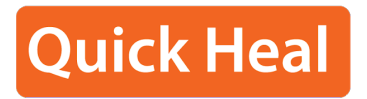

Security Simplified

+39 055 43 03 52 richieste@s-mart.biz

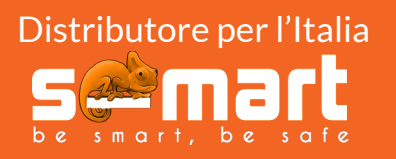